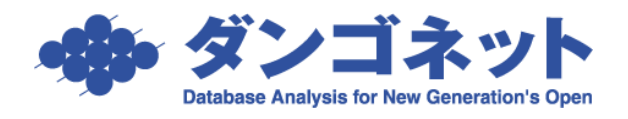

## 賃貸名人の通信を ESET INTERNET SECURITY

## に許可させるための設定手順(SQL Server 2008R2)

※以下の手順は、ESET INTERNET SECURITY のファイアウォール機能が「有効」に設定されているサーバ(親機)が対象です。 クライアント(子機)における設定は不要です。

また、Microsoft SQL Server 2008R2(対象: 2013 年 1 月 リリース 賃貸名人 5.0.3 以降の製品)をご利用の場合の設定です。

画面右下等の通知領域から ESET INTERNET SECURITY のアイコンをクリックします。

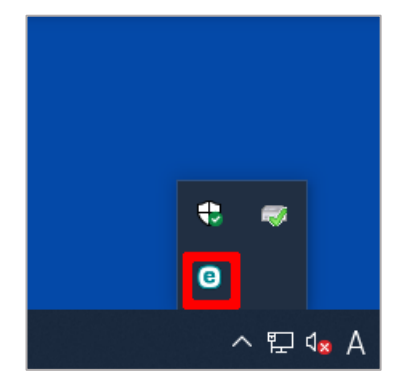

メインメニューの「設定」を選択し、画面右下の「詳細設定」を押します。

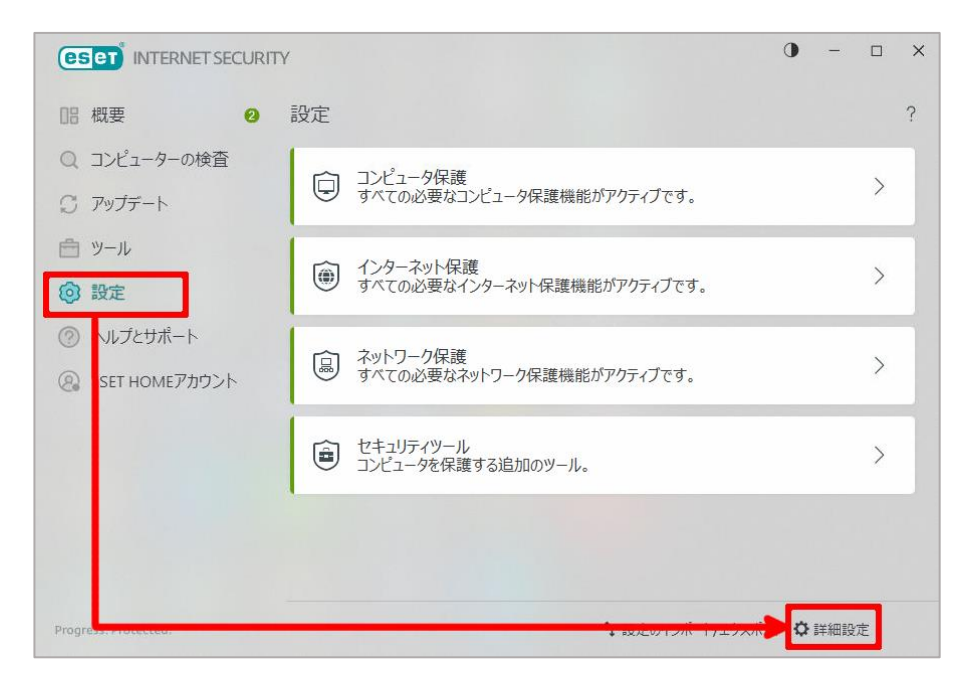

[基本]を開き、フィルタリングモードが「ルール付き自動モード」になっていることを確認 します。

| (CSC) INTERNET SECURITY |                                                                                  | □ ×             |
|-------------------------|----------------------------------------------------------------------------------|-----------------|
| 詳細設定                    | Q                                                                                | × ?             |
| 検出エンジン                  | ■ 基本                                                                             | ك               |
| アップデート 💶                | ファイアウォールを有効にする                                                                   | 0               |
| ネットワーク保護 🕚              | Windowsファイアウォールのルールも評価                                                           | 0               |
| ファイアウォール 2 マットワークな竪足雄   | フィルタリングモード ルール付き自動モード                                                            | ~               |
| Webとメール 1               | 自動モードでは、すべてのネットワーク通信を自動的に評価します。外向きの通信<br>され、このコンピューターから開始されたものではない内向きの通信はすべてブロック | はすべて許可<br>されます。 |
| デバイスコントロール              |                                                                                  |                 |
| ツール                     | ➡ 詳細                                                                             | 5               |
| ユーザーインターフェース            | ➡ ファイアウォールプロファイル                                                                 | 50              |
| 通知                      |                                                                                  |                 |
| プライバシー設定                | ● アプリケーションの変更の検出                                                                 | 50              |
|                         | ● 学習モード設定                                                                        | 50              |
|                         |                                                                                  |                 |
|                         |                                                                                  |                 |
| 既定值                     | ∲ок                                                                              | キャンセル           |

## [詳細]を開き、「編集」を選択します。

|              |                               |     | □ ×   |
|--------------|-------------------------------|-----|-------|
| 詳細設定         |                               | Q   | × ?   |
| 検出エンジン       | ● 基本                          |     | 5     |
| アップデート 💶     | ■ 詳細                          |     | 5     |
| ネットワーク保護 1   | ルール                           | 編集  | 0     |
| ネットワーク攻撃保護   | <ul> <li>許可されたサービス</li> </ul> |     | 50    |
| Webとメール 📵    |                               |     |       |
| デバイスコントロール   | ファイアウォールプロファイル                |     | 50    |
| ツール          | ● アプリケーションの変更の検出              |     | 50    |
| ユーザーインターフェース | ▲ 受翌王ド設定                      |     | 5.0   |
| 通知           | TEL TIXE                      |     |       |
| プライバシー設定     |                               |     |       |
|              |                               |     |       |
|              |                               |     |       |
|              |                               |     |       |
| 既定值          |                               | €ок | キャンセル |

| アイアウォールルール<br>ルは、ファイアウォールが送受信ネットワーク接続を処理する方法を定義します。ルールは上から下に評価されます。ルールと一致する最初のアク<br>物通用されます。<br>名前 有効 プロトコル、プロファイル、アクション、方向、ローカル、 リモート アプルケーショ                      | INTERNET SECURITY | ć          |        |           |          |       |               |                    |                   |             |
|----------------------------------------------------------------------------------------------------|-------------------|------------|--------|-----------|----------|-------|---------------|--------------------|-------------------|-------------|
|                                                                                                    | ァイアウォールルール        |            |        |           |          |       |               |                    |                   |             |
| 「MGR ワイナリン」「MJ ASS CERFYFY J AGREEAUEY GJ MALE AROLE 30 / MALE J J LEFT MCR 4 3 9 / ML ASS 3 4 8 10 / J<br>「週目されます。<br>名前 7 ロトコル、ブロファイル、アクション、方向 ローカル、 リモート アブルケーショ | <br>              | 洋奈信ネットワー   | 力培繕を加  | 押する方法を    | 定義します    | 11    | けたから下に引       | 変価されます ルール         | 一致する長初のア          | ,<br>,<br>, |
| 名前 有執 プロトコル プロファイル、アクション 方向 ローカル リモート アプリケーショ                                                                                                    | が適用されます。          | 2212119117 | 71女形心义 | 97971147C | ルロサガリより。 | 10-10 | 16-11/2 I.ICE | тщс1 са 9 ° Лл—Лл( | _ \$X 9 @451/J0/7 |             |
|                                                                                                    | 名前                | 有効         | プロトコル  | プロファイル    | アクション    | 方向    | ローカル          | IJモ−ト              | アプリケーシ            | з)          |
|                                                                                                    |                   |            |        |           |          |       |               |                    |                   |             |
|                                                                                                    |                   |            |        |           |          |       |               |                    |                   |             |
|                                                                                                    |                   |            |        |           |          |       |               |                    |                   |             |
|                                                                                                    |                   |            |        |           |          |       |               |                    |                   |             |
|                                                                                                    |                   |            |        |           |          |       |               |                    |                   |             |
|                                                                                                    | 自加 編集 削除          |            |        |           |          |       |               |                    |                   |             |
| 12- 全 へ マ                                                                                                    | すべてのルール(定義済       | み)を表示      |        |           |          |       |               |                    |                   |             |
| ■加 編集 削除 コピー                                                                                                    |                   |            |        |           |          |       |               | _                  |                   |             |
| 3加 編集 削除 3ビー ★ ▲ ▼<br>すべてのルール(定義済み)を表示                                                                                                    |                   |            |        |           |          |       |               |                    |                   | -           |

[追加] ボタンで、次の2つのファイル「sqlbrowser」「sqlserver」をルールに追加します。

## 目次

| (1) | 「sqlbrowser」を追加する | 3        |
|-----|-------------------|----------|
| (2) | 「sqlserver」を追加する  | <b>5</b> |
| (3) | 設定を保存する           | 8        |

(1)「sqlbrowser」を追加する

[追加] ボタンをクリックします。

| (eset) INTERNET SECURITY       |                   |                   |              |             |
|--------------------------------|-------------------|-------------------|--------------|-------------|
| ファイアウォールルール                    |                   |                   |              | (?)         |
|                                |                   |                   |              |             |
| ルールは、ファイアウォールが送受信<br>ンが適用されます。 | 言ネットワーク接続を処理する方法を | を定義します。ルールは上から下に評 | 呼価されます。 ルールと | 一致する最初のアクショ |
|                                |                   |                   |              | Q           |
| 名前                             | 有効 フロトコル フロファイル   | アクション 方向 ローカル     | リモート         | アフリケーション    |
|                                |                   |                   |              |             |
|                                |                   |                   |              |             |
|                                |                   |                   |              |             |
|                                |                   |                   |              |             |
|                                |                   |                   |              |             |
|                                |                   |                   |              |             |
|                                |                   |                   |              |             |
| 追加編集 削除 コピー                    |                   |                   |              |             |
| すべてのルール(定義済み)を表                | 表示                |                   |              |             |
|                                |                   |                   |              | OK キャンセル    |
|                                |                   |                   |              |             |

[一般] タブの入力をします。

| (eset) INTERNET SECURITY |            | ×   |                  |
|--------------------------|------------|-----|------------------|
| ルールの追加                   |            | ?   |                  |
| 一般 ローカル リモート             |            |     |                  |
| 一般                       |            |     | 「夕 哉]・           |
| 名前                       | SQLBrowser |     |                  |
| 有効                       |            |     | 任意の名前を付けます。      |
|                          |            |     | 後から画面上での確認を      |
|                          |            |     | 易くすろため [salbrows |
| アクション                    | 計り         | ~   |                  |
| วือหวม                   | тсрおよびирр  | ~   | と入力します。          |
|                          |            | 0   |                  |
| ICMPタイプ/コード              |            | 0   |                  |
| 7077/1                   | 仁音のプロファイル  |     |                  |
|                          |            |     | 「双方向」を選択します。     |
| 山り記録の重大度                 | 120        | · · |                  |
| ユーザーに通知                  |            |     |                  |
|                          |            |     | [アクション]:         |
|                          |            |     | 「許可」を選択します。      |
|                          |            | ок  |                  |
|                          |            |     |                  |

[ローカル] タブのアプリケーション欄は、[...] をクリックし、「sqlbrowser」を選択します。

|                  | >    | × |
|------------------|------|---|
| ルールの追加           |      | ? |
| 一般 ローカル リモート     |      |   |
| ローカル             |      |   |
| ポート              | 0    |   |
| IP               | 0    | , |
|                  |      |   |
|                  |      |   |
| ゾーン              |      |   |
|                  |      |   |
| Vote CEA MAIDA   |      |   |
| 追加 編集 <u></u> 則味 |      |   |
| アプリケーション         |      |   |
| サービス             | ···· |   |
|                  |      |   |
|                  | _    |   |
|                  | ОК   |   |
|                  |      |   |
|                  |      |   |

標準インストール先は、以下の通りです。 C:¥Program Files (x86)¥Microsoft SQL Server¥90¥Shared¥sqlbrowser.exe [OK] ボタンで画面を閉じます。

|              |                                          | ×           |
|--------------|------------------------------------------|-------------|
| ルールの追加       |                                          | ?           |
| 一般 ローカル リモート |                                          |             |
| ローカル         |                                          |             |
| ポート          |                                          | 0           |
| IP           |                                          | 0           |
|              |                                          |             |
| ソーン          |                                          |             |
| 追加編集創除       | インボート エクスオ                               | <b>ポ</b> –ト |
| アプリケーション     | ■ C:¥Program Files (x86)¥Microsoft SQL × |             |
| サービス         | ~                                        |             |
|              |                                          | ок          |

(2)「sqlserver」を追加する[追加] ボタンをクリックします。

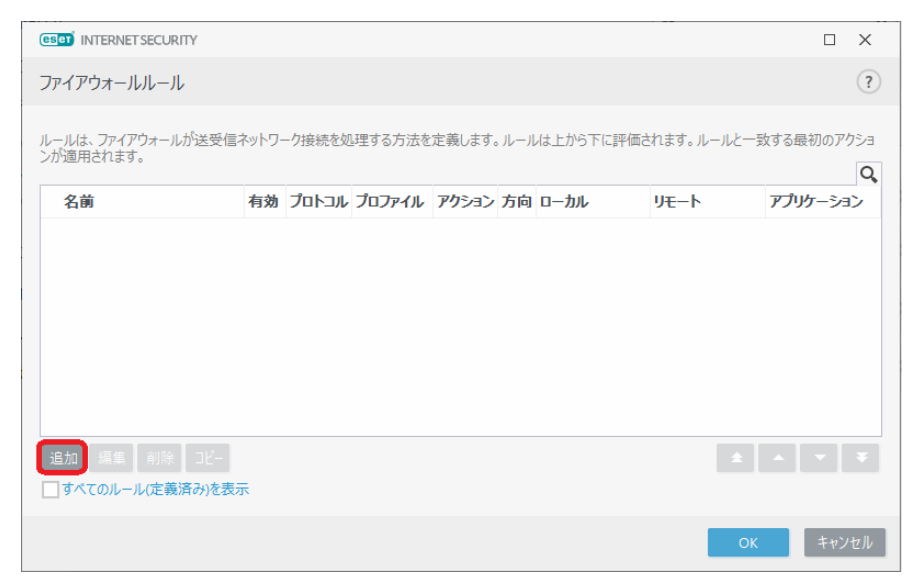

[一般] タブの入力をします。

|              |           | ×   |
|--------------|-----------|-----|
| レールの追加       |           | ?   |
| 一般 ローカル リモート |           |     |
| 一般           |           |     |
| 名前           | SQLServer |     |
| 有効           |           |     |
| 方向           | 双方向       | ~   |
| アクション        | 許可        | ~   |
| プロトコル        | тсрおよびирр | ~   |
|              |           | 0 🚯 |
| ICMPタイプ/コード  |           | 0   |
| プロファイル       | 任意のプロファイル | ~   |
| ログ記録の重大度     | なし        | ~   |
| ユーザーに通知      |           |     |
|              |           |     |
|              |           |     |
|              |           | ок  |

[ローカル] タブのアプリケーション欄は、[...] をクリックし、「sqlserver」を選択します。

|              |             | ×  |
|--------------|-------------|----|
| ルールの追加       |             | ?  |
| 一般 ローカル リモート |             |    |
| ローカル         |             |    |
| ポート          |             | 0  |
| IP           |             | 0  |
| У-><br>      |             |    |
| 追加 編集 削除     | インポート エクスポー | -ト |
| アプリケーション     |             |    |
| サービス         | ~           |    |
|              | o           | к  |

標準インストール先は、以下の通りです。 C:¥Program Files (x86)¥Microsoft SQL Server¥MSSQL10\_50.DANGONET¥MSSQL¥Binn¥sqlservr.exe

[OK] ボタンで画面を閉じます。

|              | ×                                      | ( |
|--------------|----------------------------------------|---|
| ルールの追加       | (                                      | 2 |
| 一般 ローカル リモート |                                        |   |
| ローカル         |                                        |   |
| ポート          | 0                                      |   |
| Ρ            | 0                                      |   |
| ゾーン          |                                        |   |
| 追加編集創除       | インボート                                  |   |
| アプリケーション     | ■ C¥Program Files¥Microsoft SQL Serv × |   |
| サービス         | ~                                      |   |
|              | ОК                                     | D |

(3) 設定を保存する

ファイアウォールルール画面で、「sqlbrowser」「sqlserver」の追加を確認し、[OK] ボタンを押し て画面を閉じます。

| INTERNET SECURITY                |              |        |                  |         |                 |                |                    |
|----------------------------------|--------------|--------|------------------|---------|-----------------|----------------|--------------------|
| ファイアウォールルール                      |              |        |                  |         |                 |                |                    |
|                                  | =<br>zwkn    |        | 神オス方注友           | - 完美します | リーリ(ナトから下       | に評価されます リーリ    | 一致する早知のアク          |
| が適用されます。                         | 5 ጥሃ ቦ ጋ     | 一门按称他儿 | 979 <i>1</i> 777 | に我しより   | ין כינודאואן–או | に計1叫C1により。ルールの | . #X9 @Hg1/JUJ7 7. |
| 名前                               | 有効           | プロトコル  | プロファイル           | アクション   | 方向ローカル          | リモート           | アプリケーション           |
| sqlbrowser                       | ~            | TCPおよ… | 任意のプロ            | 許可      | 双               |                | C:\Program File    |
| sqlserver                        | $\checkmark$ | TCPおよ… | 任意のプロ            | 許可      | 双               |                | C:\Program File    |
|                                  |              |        |                  |         |                 |                |                    |
| 追加 編集 削除 コピー<br>」すべてのルール(定義済み)を表 | 示            |        |                  |         |                 |                |                    |
|                                  |              |        |                  |         |                 |                | <b>ок</b> ++>>t    |

次のウインドウが表示されたら、「はい」を選択します。

| ユーザー アカウント制御                                                  | × |
|---------------------------------------------------------------|---|
| このアプリがデバイスに変更を加えることを許可します<br>か?                               |   |
| ESET Elevated Client                                          |   |
| 確認済みの発行元: ESET, spol. s r.o.<br>ファイルの入手先: このコンピューター上のハード ドライブ |   |
|                                                               |   |
| ู่                                                            |   |
|                                                               | - |

以上で設定は終了です。